Log on to <u>CUNYfirst</u> → Select Student Center → Select Academic Records → Select ePermit – Enter requested data

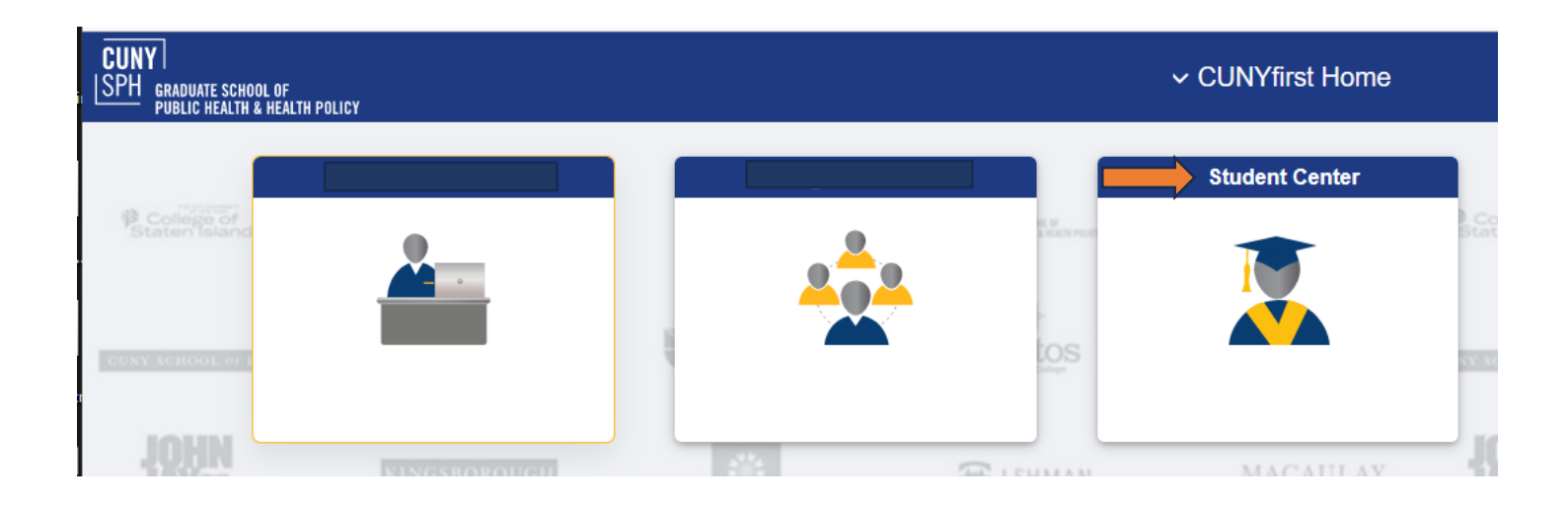

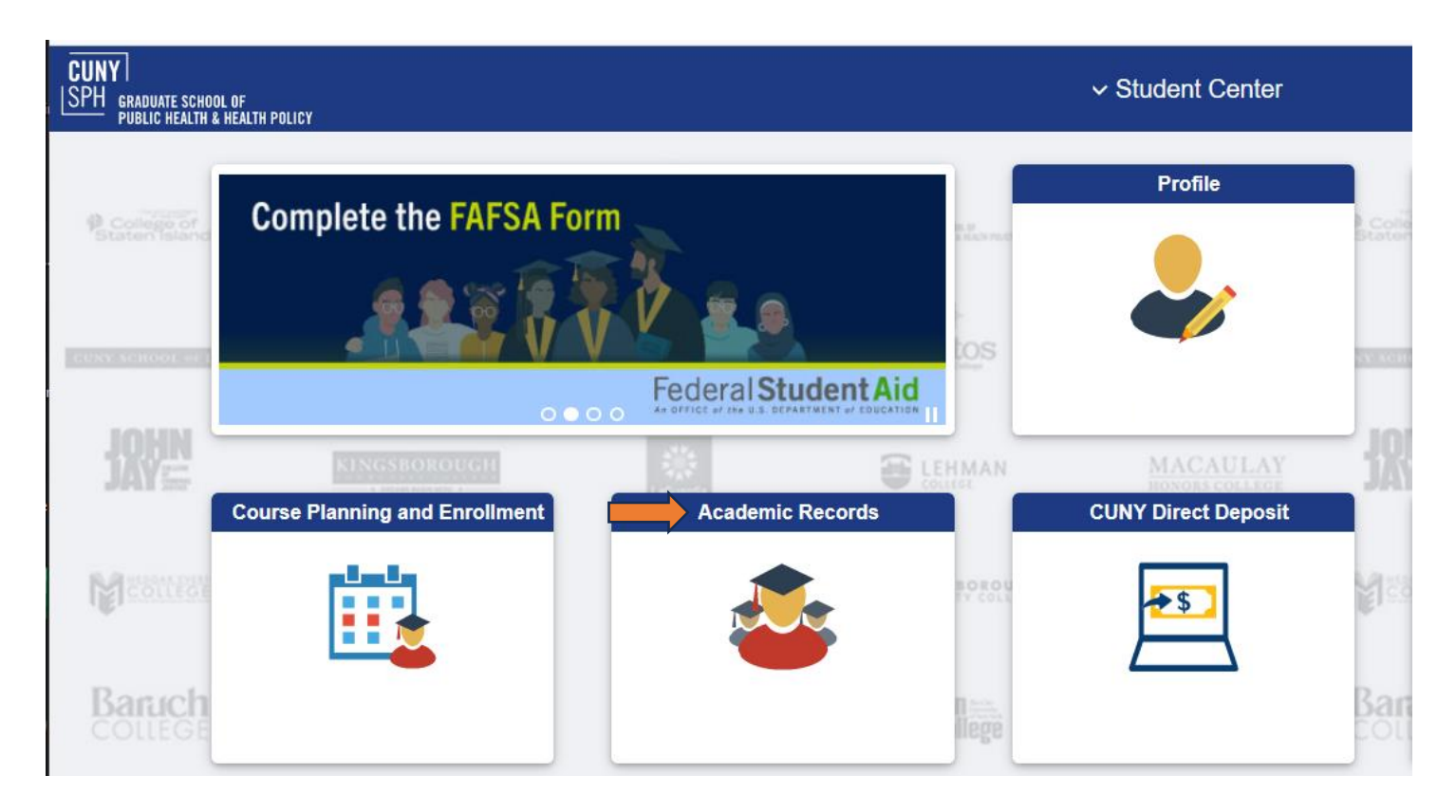

| Student Center    |                                     |               | Select Term on Home College |  |
|-------------------|-------------------------------------|---------------|-----------------------------|--|
| Course History    | Select Term on Home College         |               |                             |  |
| View Grades       | Add ePermit with Equivalent Courses | ⊖ Add ePermit | ⊖ Search ePermit            |  |
| Honors and Awards |                                     |               |                             |  |
| Milestone         |                                     |               |                             |  |
| Advisors          |                                     |               |                             |  |
| ePermit           |                                     |               |                             |  |